The left hand blue and black is the navigation pane between pages.

1. Click on Plan Information and Certification.

| MiGrants<br>Michigan Department of Natural Resources |                                                                                                    |                                             |  |  |
|------------------------------------------------------|----------------------------------------------------------------------------------------------------|---------------------------------------------|--|--|
|                                                      | ,                                                                                                    | Aichigan.gov Contact Us DNR-Grants Policies |  |  |
| Home Searches +                                      | Reports -                                                                                                    | Alex AO McBride +                           |  |  |
| 5-Year 2022-Alex's City-<br>0050                     | Plan Information and Certification                                                                                                    | New Nate   Save                             |  |  |
| ✓ Forms                                              | * Denotes required fields     if ill out the required fields in each section of this form                                                                                                    |                                             |  |  |
| 5 Year Recreation Plan                               | <ul> <li>Click Save to save change or Next Form to save change and move on to the next form.</li> <li>All forms in the recreation plan document must be complete without errors prior to submitting.</li> </ul>                                                                                                    |                                             |  |  |
| Plan Information and Certification                   | Change the status of the Recreation Plan to submit for DNR review.     After recreation plan approxed. DNR recreations can be submitted by the organization.     All organizations included in a recreation plan must submit the plan and supporting documentation individually in MiGrants and receive DNR approval in order to submit a DNR recreation grant applications                                                                                                    |                                             |  |  |
| Plan & Supporting Documentation                      | All recreation plans are required to meet the content and local approval standards as outlined in the <u>Guidelines</u> for the <u>Development</u> of <u>Community Park</u> and<br><u>Recreation Plans</u> by the Michigan Department of Natural Resources (DNR). Plans must be certified by the Authorized Official (AD) and be submitted to the DNR<br>through MiCrants. Plans may be submitted any time of the year but no later than February 1 of the year the organization is applying for DNR recreation grants. |                                             |  |  |
| ✤ Tools                                              |                                                                                                    |                                             |  |  |
| Landing Page                                         | PLAN INFORMATION                                                                                                    |                                             |  |  |
| Add/Edit People                                      | Name of plan: Manistee County-Wide Parks & Recreation Plan 2022-2026                                                                                                    |                                             |  |  |
| Status History                                       | S4 of 100<br>example: 2020-2024 village of Carr Recreation Plan                                                                                                    |                                             |  |  |

2. Fill out the information below - your jurisdiction name should be in the box. Month and Year adopted should match the date the resolution was passed in your jurisdiction to approve the plan.

| <ul> <li>Fill out the re</li> <li>Click Save to</li> <li>All forms in tl</li> <li>Change the s</li> <li>After recreati</li> <li>All organizati</li> </ul> | quired fields<br>quired fields in each section of this form.<br>save change or <b>Next Form</b> to save change and move on to<br>he recreation plan document must be complete without er<br>tatus of the Recreation Plan to submit for DNR review.<br>Ion plan approval, DNR recreation grant applications can b<br>ons included in a recreation plan must submit the plan and | the next form.<br>rrors prior to submitting.<br>e submitted by the organization.<br>d supporting documentation individ | dually in MiGrants and receive DNR apj                                                                                    | proval in orde                         |
|----------------------------------------------------------------------------------------------------|----------------------------------------------------------------------------------------------------|----------------------------------------------------------------------------------------------------|----------------------------------------------------------------------------------------------------|----------------------------------------|
| All recreation pla<br>Recreation Plans<br>hrough MiGrant                                                                                                  | ins are required to meet the content and local approval sta<br>by the Michigan Department of Natural Resources (DNR).<br>is. Plans may be submitted any time of the year but no late                                                                                                    | andards as outlined in the Guidelin<br>Plans must be certified by the Auth<br>er than February 1 of the year the o     | es for the Development of Community<br>orized Official (AO) and be submitted i<br>rganization is applying for DNR recreat | Park and<br>to the DNR<br>tion grants. |
| Name of plan:                                                                                                    | Manistee County-Wide Parks & Recreation Plan 2022-2<br>54 of 100<br>example: 2020-2024 Village of Carr Recreation Plan                                                                                                    | 2026                                                                                                    |                                                                                                    | *                                      |
| ist the commun                                                                                                    | ities and school districts covered under the plan                                                                                                    | County                                                                                                    | Month & Year Adopted                                                                                                    |                                        |
| Manistee Cour                                                                                                    | ity                                                                                                    | Manistee                                                                                                    | ✓ Dec. 2021                                                                                                    | *                                      |
| 45 -650                                                                                                    |                                                                                                    |                                                                                                    | 9 of 20                                                                                                    |                                        |

## 3. Scroll down. Checklist should be filled out as indicated below because Networks Northwest did a fantastic job on the plan. This has all been verified already as completed.

## Checklist

Please check each box to certify that the listed information is included in the final, adopted plan. If the DNR Approval box next to an item is not checked, see the DNR Comments box below for details.

| Plan Content                                                                                                    | DNR Approval |
|----------------------------------------------------------------------------------------------------|--------------|
| ✓ Community Description                                                                                                    |              |
| ✓ Administrative Structure                                                                                                    |              |
| Includes: Roles of commission or advisory board, organization chart, budget, funding sources, roles of<br>volunteers, relationship with school districts, public agencies, or private organizations                                                          |              |
| Recreation Authorities and Trailway Commissions Only:                                                                                                    |              |
| Includes: Description of relationship between the authority and the recreation department for the participating<br>communities and articles of incorporation                                                                                                 |              |
| Recreation Inventory                                                                                                    |              |
| Includes: Description of the methods used to conduct the inventory, an inventory of all community-owned<br>parks & recreation facilities, location maps, accessibility assessment, grant assisted site status report,<br>waterways inventory (if applicable) |              |
| Natural Resource Inventory (Optional)                                                                                                    |              |
| ✓ Description of the Planning Process                                                                                                    |              |
| ✓ Description of the Public Input Process                                                                                                    |              |
| ✓ Goals & Objectives                                                                                                    |              |
| Action Program                                                                                                    |              |
|                                                                                                    |              |

- 4. Scroll down to Supporting Documentation
  - a) <u>Post-Completion Self Certification Reports</u> are only checked if your jurisdiction has had a Past Grant. If so, click this box. If not, ignore.
  - b) The remaining boxes can be checked.
  - c) Under OVERALL CERTIFICATION, once you click the box, then click "Save" in the top right, under your name, your name and the date will appear.
  - d) Ignore the Plan Approval Box.

|                                                                                                    |                               | O 📃 🔹 Alex AO |
|----------------------------------------------------------------------------------------------------|-------------------------------|---------------|
| Supporting Documentation                                                                                    |                               | Ner, No       |
| Post-Completion Self Certification Report(5)                                                                |                               |               |
| Early input before draft plan is written                                                                    |                               |               |
| Votice of draft plan for 30 days of public comment                                                          |                               |               |
| Votice of the public hearing                                                                                |                               |               |
| ✓ Minutes from public hearing                                                                               |                               |               |
| Minutes from the meeting to pass a resolution of adoption                                                   |                               |               |
| ✓ Transmittal Letters to the county and regional planning agencies                                          |                               |               |
| lavigate to the Plan & Supporting Documentation section to upload a copy of the plan and supporting documen | ts.                           |               |
| OVERALL CERTIFICATION                                                                                       | for the barrier of the second |               |
| Authorized Official: Date:                                                                                  | ordin by the UNIX."           |               |
|                                                                                                    |                               |               |
|                                                                                                    |                               |               |
|                                                                                                    |                               |               |
| PLAN APPROVA - SNIK UNIY                                                                                    |                               |               |
| tart Date:                                                                                                  | $\times$                      |               |
| Approver:                                                                                                   |                               |               |

5. Scroll to the top. On the left hand navigation pane, click Planning & Supporting Documentation.

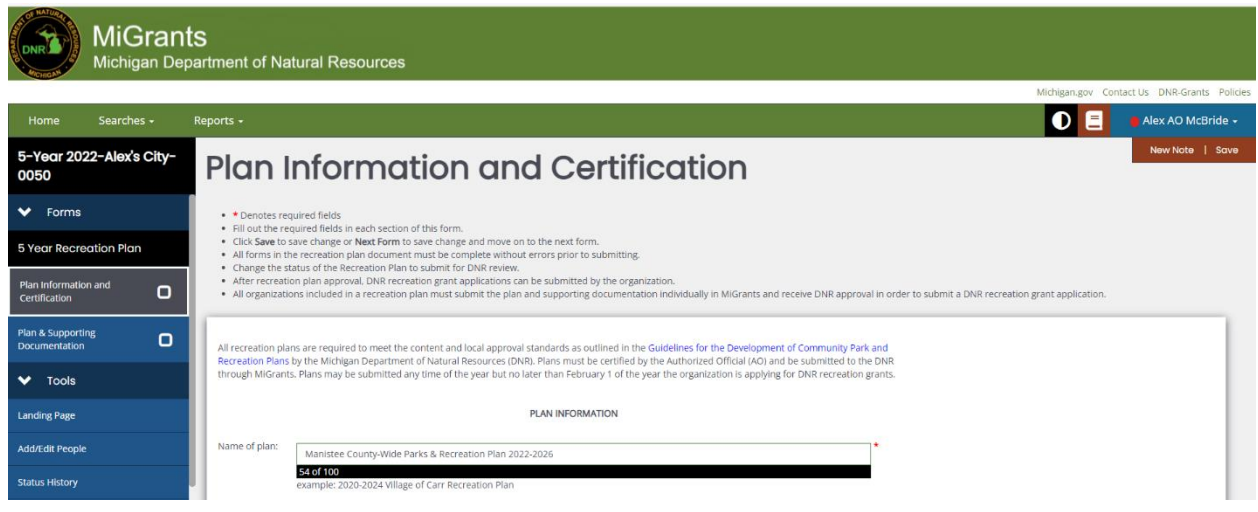

6) Starting at the top upload:

a) 5-Year Recreation Plan – document called "5-Year Recreation Plan"

b) Early public input before the plan is drafted - upload the document attached called "Early Public Input"

<u>c) Copy of the Notice of the Availability of the Draft Plan for Public Review and Comment</u> - Please upload the document called "Copy of Notices"

<u>Date of Notice:</u> (10/1/2021) <u>Type:</u> Newspaper <u>Plan Location:</u> Online <u>Duration of the Draft Plan Public Review Period:</u> 30 days

| Home           | Searches -            | Report         | 5 -                                                                                                    |   | Alex AO McBride - |
|----------------|-----------------------|----------------|----------------------------------------------------------------------------------------------------|---|-------------------|
| 5-Year 2       | 022-Alex's City       | y-0050         | Plan & Supporting Documentation                                                                                                    |   | New Note   Save   |
| ✓ Form         | s                     |                | rian a supporting boodmontation                                                                                                    |   |                   |
| 5 Year Rec     | reation Plan          |                | Instructions:      * Denotes required fields                                                                                                    |   |                   |
| Plan Informat  | ion and Certification | 0              | Fill out the required fields in each section of this form     Upload one file per upload area; combine documents into one file if needed     Citie's there are indexecer. Whete there are documents on the period form                     |   |                   |
| Plan & Suppo   | rting Documentation   | <sup>,</sup> O | Constraints in the more status plan document must be complete without entropy plant to submitting     Change the status of the Reversion Flant to submit for URR review     Refer to the System recreation plant colder here for guidance. |   |                   |
| ✓ Tools        |                       |                |                                                                                                    |   | _                 |
| Landing Page   |                       |                | PLAN AND SUPPORTING DOCUMENTATION                                                                                                    |   |                   |
| Add/Edit Peop  | de                    |                | 5 Year Recreation Plan *                                                                                                    | - |                   |
| Status History |                       |                | Select Drag Files Here                                                                                                    |   |                   |
| Attachment R   | epository             |                | Early public input before the plan is drafted *                                                                                                    |   |                   |
| Modification 9 |                       |                | Select Drag Files Here                                                                                                    |   |                   |
| Document Va    | lidation              |                | Copy of the Notice of the Awalability of the Draft Plan for Public Review and Comment *                                                                                                    |   |                   |
| Notes          |                       |                | Select Drag Files Here                                                                                                    |   |                   |
| Print Docume   |                       |                | Date of Notice:                                                                                                    |   |                   |
| 🗸 Statu        | s Options             |                |                                                                                                    |   |                   |
| 5 Year Recrea  | tion Plan Submitted   |                | Type of Notice:                                                                                                    |   |                   |
| 🗙 Relat        | ed Documents          |                | 0.cf 25                                                                                                    |   |                   |
| 🛃 Initiate R   | elated Doc            |                | Plan Loaston:                                                                                                    |   |                   |

7. Scroll down to <u>Copy of the Notice for the Public Meeting Held after the One-Month Public</u> <u>Review Period</u> ... the Governing Body: Add the same Public Notice from above. Called "Copy of Public Notices"

<u>Date of Notice</u>: 10/21/2021 <u>Type</u>: Newspaper <u>Date of Meeting</u>: this section should match the actual date of your jurisdictions public meeting to receive public comments (the upload should match)

<u>8. Certified minutes from the public hearing</u>: **Certified, final meeting minutes** that record the public comments received during **your jurisdiction's** meeting are needed as Zach mentioned. It's okay if you did not receive any public comments during the meeting, but the minutes must demonstrate it was completed.

9. Certified minutes from the meeting to pass a resolution of adoption (if different than the public hearing): If your public hearing and adoption occurred at the same meeting, please upload the same document as above. If you had a separate meeting to adopt the plan via a resolution, please upload those meeting minutes.

<u>10. Certified resolution of adoption by the highest governing body:</u> Please upload **your jurisdiction's resolution** to formally adopt the plan.

Date of Resolution: Please add the date where the resolution was passed.

Copy of the Notice for the Public Meeting Held after the One Month Public Review Period and Before the Plan's Adoption by the Governing Body(ies) \*

| Select               | Drag Files Here                                                                             |
|----------------------|---------------------------------------------------------------------------------------------|
|                      | Date of Notice:                                                                             |
|                      |                                                                                             |
|                      | Type of Notice:                                                                             |
|                      | 0 of 25                                                                                     |
|                      | Date of Meeting:                                                                            |
|                      |                                                                                             |
| Certified minutes f  | rom the public hearing *                                                                    |
| Select               | Drag Files Here                                                                             |
| Certified minutes f  | rom the meeting to pass a resolution of adoption (if different than public hearing) $\star$ |
| Select               | Drag Files Here                                                                             |
| Certified resolution | of adoption by the highest governing body *                                                 |
| Select               | Drag Files Here                                                                             |
|                      | Date of Resolution                                                                          |
|                      | 6                                                                                           |

11. Scroll down. If you have a parks board or commission and they also adopted the plan fill out, if not ingore.

12. <u>Copy of letter transmitting the adopted plan to the County Planning Agency</u>: Upload the document titled "Letter to County Planning Agency"

13. Copy of letter transmitting the adopted plan to the Regional Planning Agency: Upload the document titled "Letter to Regional Planning Agency"

14. <u>Post Completion Self-Certification Reports:</u> Upload Post Completion Reports WITH PHOTO OF THE PLAQUE here if your jurisdiction has received a PAST GRANT. If you have not received a past grant, please upload a word document stating the jurisdiction has not received any grants.

Certified resolution of recommendation by the parks board, commission, etc.(optional)

| Select               | Drag Files Here                                                      |
|----------------------|----------------------------------------------------------------------|
|                      | Date of Resolution                                                   |
|                      | Commission/Board Name:                                               |
| Copy of the letter t | ransmitting the adopted plan to the County Planning Agency *         |
| Select               | Drag Files Here                                                      |
| Copy of the letter t | ransmitting the adopted plan to the Regional Planning Agency $\star$ |
| Select               | Drag Files Here                                                      |
| Post-Completion Se   | elf-Certification Report(s)*                                         |
| Select               | Drag Files Here                                                      |

Click SAVE.

15. Once you are done, use the left-hand navigation pane and scroll down to see the "Status Options". Click "5-Year Recreation Plan Submitted"

| Home Searches <del>-</del>       | Reports -                                                                                                    |
|----------------------------------|----------------------------------------------------------------------------------------------------|
| 5-Year 2022-Alex's City-<br>0050 | Plan & Supporting Documentation                                                                                                    |
| Add/Edit People                  | Instructions:<br>•      • Denotes required fields                                                                                        |
| Status History                   | Fill out the required fields in each section of this form     Upload one file per upload area: combine documents into one file if needed |
| Attachment Repository            | Change the status of the Recreation Plan to submit for DNR review     Change the status of the Recreation Plan to submit for DNR review  |
| Modification Summary             | Refer to the 5-year recreation plan booklet here for guidance.                                                                           |
| Document Validation              | PLAN AND SUPPORTING DOCUMENTATION                                                                                                    |
| Notes                            | 5-Year Recreation Plan *                                                                                                    |
| Print Document                   | Select Drag Files Here                                                                                                    |
| ✓ Status Options                 | Early public input before the plan is drafted +                                                                                          |
| 5 Year Recreation Plan Submitted | Select Drag Files Here                                                                                                    |
| Related Documents                | Copy of the Notice of the Availability of the Draft Plan for Public Review and Comment *                                                 |
| 📓 Initiate Related Doc           | Select Drag Files Here                                                                                                    |
|                                  | Previous Form                                                                                                    |

You should receive an email confirming it has been submitted within 10 minutes of clicking submit.